## 学会会員APCの割引申請についての手順 投稿・採択時

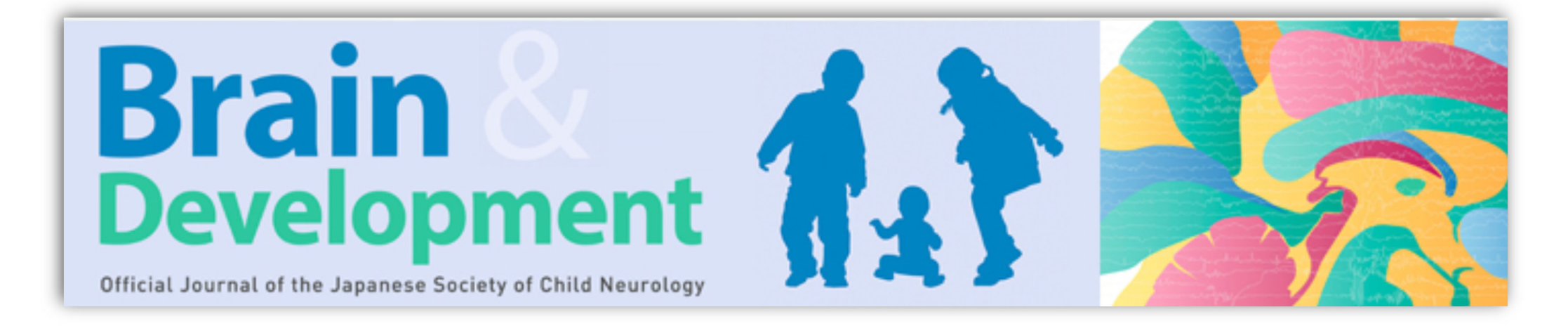

## 論文の投稿ステップを進め"Build PDF for Approval"のステップが完了すると次のステップでOpen Accessの際のAPC割引を申請し、APCを確認することができます。

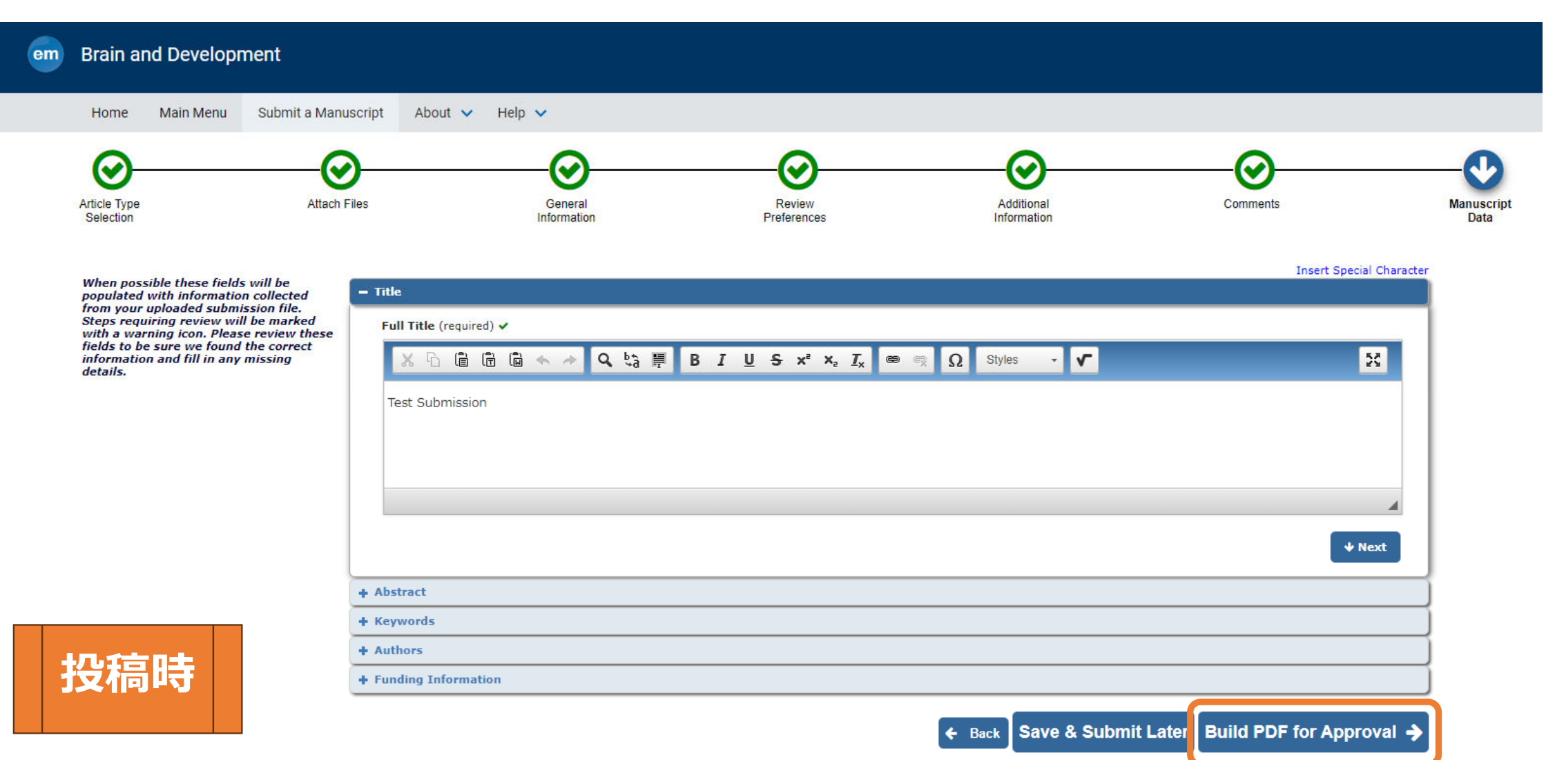

## "Publishing Options"のをクリックすると、ポップアップでAPC割引のための画面が立ち上がります

| em Brain and Develop           | ment                                                                                                    |
|--------------------------------|----------------------------------------------------------------------------------------------------|
| Home Main Menu                 | Submit a Manuscript About 🗸 Help 🗸                                                                                                    |
| Elsevier Publishing<br>Options | Please indicate your Publishing Options         This is a hybrid journal. The journal publishes both subscription and OA articles. We will present your personalized Publishing Options based on the Institution and Funding details you have given us. Please note that at this stage in your submission, you are only indicating your preference. We will ask you to make a final choice after the journal has accepted your manuscript.         Publishing Options         Cancel       Proceed |

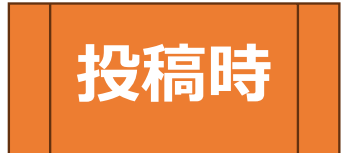

## 学会会員であるという"Yes"をクリックし、"Publishing Options"をクリックして進めます。

### **Publishing Options**

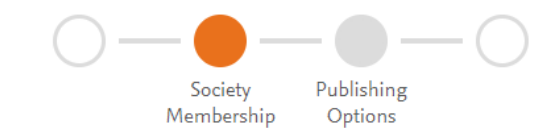

 Eet Submission
 ✓

 Society Membership
 ✓

 When publishing open access, Brain and Development offers a discounted Article Publishing Charge (APC) to society members. Further information on society membership discounts is available on the Elsevier Support Center.

 The you, or any of your co-authors, members of The Japanese Society of Child Neurology?

 ● Yes

 No

Open Accessを選択した場合には学会会員 割引が反映されたAPCが表示されます。 Open Accessを希望されない場合には Subscriptionを選択してください。そして このサイトをクローズし、投稿画面に戻り、 投稿手続きを進めてください。

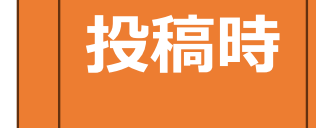

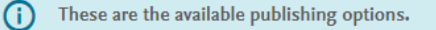

If the journal accepts your article, you can change your mind about these options. Note: editors and reviewers can only see your selection after acceptance.

Test Submission

#### **Gold Open Access**

Publish as an Open Access article

Upon acceptance, my final published journal article will be immediately available to everyone. I need to pay an APC (Article Publishing Charge).

| To pay on acceptance |                                                       |           |  |  |  |  |
|----------------------|-------------------------------------------------------|-----------|--|--|--|--|
| i Only a             | pplicable if article accepted                         |           |  |  |  |  |
| D APC                | JPY                                                   | ce        |  |  |  |  |
| **                   | Society Membership Discou<br>–:                       | nt        |  |  |  |  |
| ٥                    | <b>To pay</b> (on validatio<br>(Excluding taxe<br>JPY | n)<br>15) |  |  |  |  |

#### **Subscription**

#### Publish as a subscription article

Upon acceptance, my final published journal article will be immediately available to all journal subscribers, to patients and caregivers, and other groups. I understand that I must wait for 12 months before I can share my accepted manuscript publicly in my institution or funder's repository. I can immediately share it on noncommercial personal homepages and blogs, within my institution, and privately with collaborators.

#### Back Save and return >

# 採択後

~

## 投稿論文が採択された後にも、再度APCの会員割引についての質問があります。 最終的なAPCを確認し、論文出版のための手続きを進めてください。

Gold Open Access: Society Membership Discount Agreement

(applicable to all authors)

In case your Society has an agreement with Elsevier for society members to publish Gold OA at a reduced rate, upon validation, you can pay the discounted Article Publishing Charge (APC).

- Validation: Society will confirm whether you or one of your co-authors are a member as you specified in the publishing journey. Based on this, we will send you an invoice for a discounted APC.
- Flexibility: If the Society does not validate, then you receive an invoice for the full APC. When
  publishing in a hybrid journal and you do not have the funding available, you can contact us via
  email to change the publishing option to subscription and publish free of charge within two weeks
  of Elsevier sending the invoice.

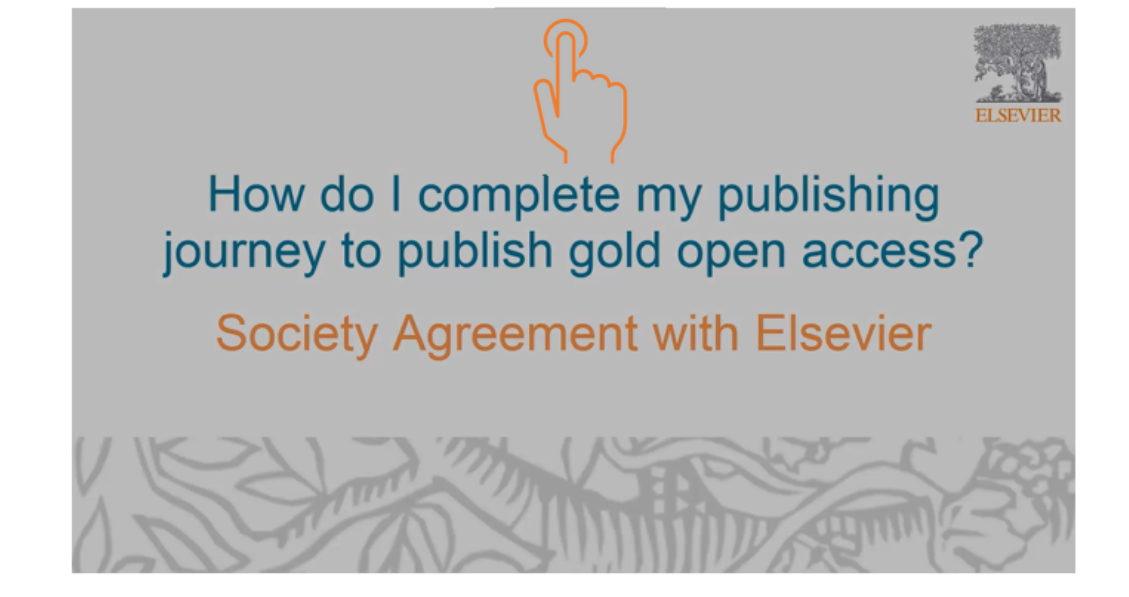

## 採択後の学会会員割引APCの申請について

Right and Access formのリンクをクリックします。

| Anna diana ana amin'ny fisiana amin'ny fisiana                                                                                                    |   |
|----------------------------------------------------------------------------------------------------|---|
| Terr to . mellionia                                                                                                    |   |
| Thank you for choosing to publish in Fuel. Please read this e-mail carefully as it contains important information.                                                                                                    | 5 |
| FINALIZE PUBLISHING YOUR ARTICLE:                                                                                                    |   |
| We work hard to publish our authors' articles online as quickly and efficiently as possible, therefore processing of your acception of the second second sec |   |
| http://accawg.elsevier.co.uk/authorforms/JFUE236937/fe54ec013527433d4b4303c276b2879c                                                                                                    |   |
| If this link does not work, please copy the entire URL (noting that it may run on to a second line in this message) into your bri                                                                                                    |   |

Elsevier Article Publication Serviceにログ インします。投稿サイトに登録した情報と 同じEmail とPW。

> **ELSEVIER** Welcome Enter your email to continue with Article Publication Services

> > Continue

You can also sign in via your institution, organization or Athens.

Publishing Agreementをクリックします。

| Finalize P | ublishing your Article                                                                                                    |   |
|------------|----------------------------------------------------------------------------------------------------|---|
|            | Study on intrinsic combustion                                                                                                    | ~ |
| •          | Welcome Dr. Le,<br>To help us finalize the publication of your article please complete the publishing form(s) below.<br>Note: you will receive a confirmation e-mail after completing each form.<br>Information you may need to supply to complete the options |   |
|            | Publishing Agreement >           Please select your publishing options and then complete the agreement to facilitate publication of your article.                                                                                                    |   |

## ステップに沿って質問に回答していきます。Step④で 学会会員であるかどうかの質問があります。

#### ELSEVIER

CHECK YOUR CONTACT DETAILS:

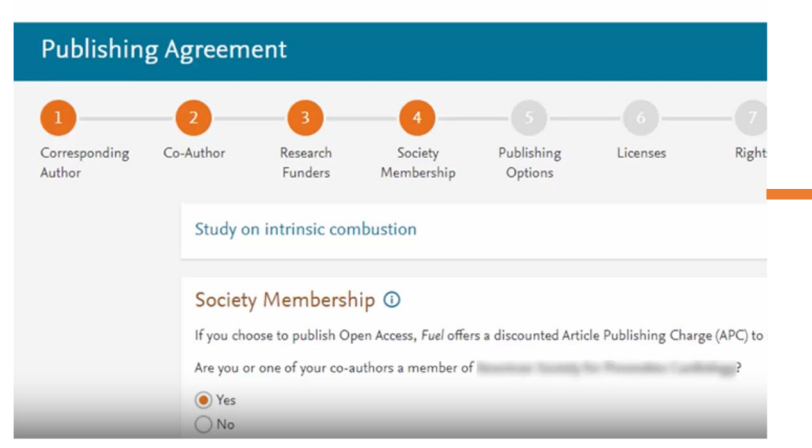

#### Society Membership ①

If you choose to publish Open Access, Fuel offers a discounted Article Publishing Charge (APC) to society members.

Are you or one of your co-authors a member of American Society for Preventive Cardiology?

V

×

|   | Y | e | S |
|---|---|---|---|
| 9 |   | - | ~ |

Emai

davidsmith@organization.edu

() No

Please tell us who the Society member is:

Name of author\* ionna La

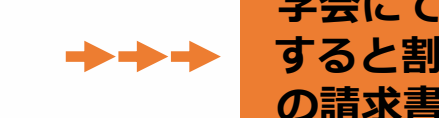

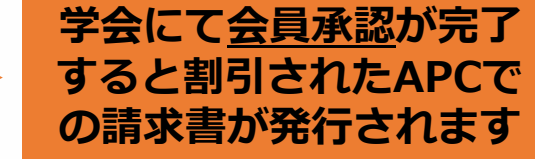

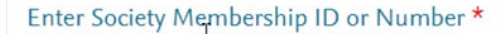

採択後